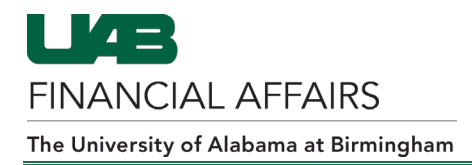

### **UAB Self Service Applications: Online Tax Form**

To access the form, go to: UAB Self Service Applications > Online Tax Form

**NOTE**: UAB Payroll Services employees are not allowed to give tax advice.

## **Completing the Federal Tax Form**

 The Tax Form page will load with the employee's federal tax withholding selections visible. The default, meaning that the employee has not made any adjustments to the filing status or withholding amounts, is *Single* and *O (zero)* for both Allowances and Additional Amount Withheld.

To make changes to federal withholdings, click **Update**.

 The Update Tax Form: Federal W-4 Details window will load and the employee may make the necessary changes.

> To obtain the Form W-4 worksheet which will assist in completing the form, click on the hyperlink found under Federal W-4 Details. The employee will be directed to the Employee's Withholding Certificate form provided by the Internal Revenue Service.

| Employee Name Employee, Example<br>Organization Email Address <u>workflow@uab.edu</u> | Empi<br>Bu                                                      | loyee Number<br>usiness Group | 1000002<br>11111111A UAB |
|---------------------------------------------------------------------------------------|-----------------------------------------------------------------|-------------------------------|--------------------------|
| ax Form Region                                                                        |                                                                 |                               |                          |
| Tax Form Type                                                                         |                                                                 |                               |                          |
| ● Federal 🔿 State                                                                     |                                                                 |                               |                          |
| Federal W-4 Details                                                                   |                                                                 |                               |                          |
| Filing Status (                                                                       | Single<br>Married<br>Married hut Withhold at Hinher Single Rate |                               |                          |
| Allowances                                                                            |                                                                 |                               |                          |
| Additional Amount Withheld<br>FIT Exempt                                              | .00 D                                                           |                               |                          |
|                                                                                       |                                                                 |                               |                          |

| Employee Name<br>Organization Email Address                                                 | Employee, Example<br>workflow@uab.edu                 | Employee Num<br>Business Gr                                                       | ber 1000002<br>oup 11111111A UAB         |
|---------------------------------------------------------------------------------------------|-------------------------------------------------------|-----------------------------------------------------------------------------------|------------------------------------------|
| ax Form Region                                                                              |                                                       |                                                                                   |                                          |
| Tax Form Type                                                                               |                                                       |                                                                                   |                                          |
| ● Federal O State                                                                           |                                                       |                                                                                   |                                          |
| Federal W-4 Details                                                                         |                                                       |                                                                                   |                                          |
| If claiming exempt, the IRS requires a copy<br>Please refer to the federal W-4 worksheet fo | of the W-4 form. Please<br>or further information. IR | complete the W-4 using the link below and fax the form<br>S Federal W-4 Form(PDF) | n to Payroll Services at (205) 975-4739. |
|                                                                                             | Filing Status 🔘                                       | Single or married filing separately                                               |                                          |
|                                                                                             |                                                       |                                                                                   |                                          |
|                                                                                             | 0                                                     | Married filing jointly (or Qualifying widow(er))                                  |                                          |

3. Once the employee has made the necessary changes on the **Update Tax Form: Federal W-4 Form**, place a check (V) mark in the box beside *I Agree*.

| ſ | Agreement                                  |                                                                                                    |
|---|--------------------------------------------|----------------------------------------------------------------------------------------------------|
|   | Under penalties of p<br>CANCEL to return w | erjury, I certify that I am entitled to the number of withholding allowances claimed on this certificate, or I am entitled to claim exempt status. "Click"<br>ithout saving. "Click" NEXT to continue. |

- 4. Click Continue.
- 5. The **Online Tax Form: Review** page will load. Confirm that the changes are correct.
- 6. Click Submit.

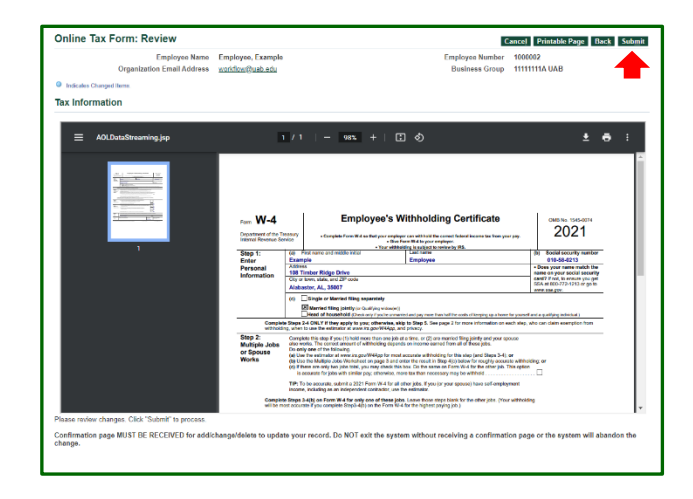

7. The **Confirmation** page will load indicating that the changes have been applied. Click **Return to Overview.** The employee will receive an email notification stating that changes have been made.

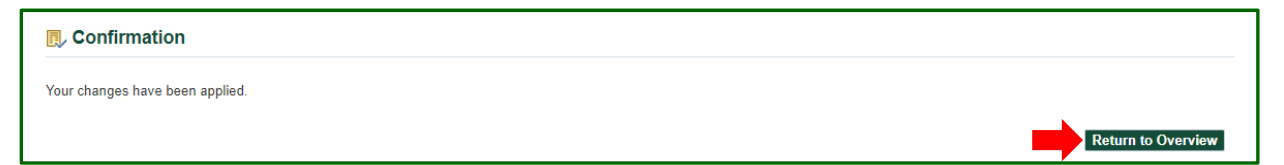

# Completing the State Tax Form

1. To access the State Tax Form, go to the **Tax Form Type** and click the option for **State**.

| The State W-4 Details                                                            | State Tax Form                                                                               |                                       |                                                                                                    |                               |
|----------------------------------------------------------------------------------|----------------------------------------------------------------------------------------------|---------------------------------------|----------------------------------------------------------------------------------------------------|-------------------------------|
| page will load with the employee's state tax                                     | Employee Name<br>Organization Email Address                                                  | Employee, Example<br>workflow@uab.edu | Employee Number<br>Business Group                                                                                                | 1000002<br>11111111A UAB      |
| withholding selections                                                           | Tax Form Region                                                                              |                                       |                                                                                                    |                               |
| visible. The default,                                                            | Tax Form Type                                                                                |                                       |                                                                                                    |                               |
| meaning that the                                                                 | 🔿 Federal 💿 State                                                                            |                                       |                                                                                                    |                               |
| employee has not                                                                 | State W-4 Details (Alabama)                                                                  |                                       |                                                                                                    |                               |
| made any adjustments                                                             |                                                                                              |                                       |                                                                                                    |                               |
| to the filing status or<br>withholding amounts,<br>is <b>"S" Claiming \$1500</b> |                                                                                              | Filing Status                         | ming \$1500 Exemption<br>ming \$3000 Exemption<br>ming No Personal Exemption<br>ming \$3000 Exemption<br>alming \$1500 Exemption |                               |
| Exemption and O (zero)                                                           | Additional                                                                                   | Allowances 0                          |                                                                                                    |                               |
| for both Allowances<br>and Additional Amount<br>Withheld.                        | Additional Information Alabama Withholding Form(PDF) The above link comes with worksheets an | d tax information that may be he      | lpful in completing this form. Click this link to view t                                                                         | ne full form in a new window. |

2. To make changes to state withholdings, click **Update.** 

| 3. The <b>Update Tax</b>                                 | Update Tax Form : State W-4                                                                                                    | Form                                                                                                    |                                                                                                    | Cancel Continue                |
|----------------------------------------------------------|----------------------------------------------------------------------------------------------------|----------------------------------------------------------------------------------------------------|----------------------------------------------------------------------------------------------------|--------------------------------|
| Form: State W-4<br>Form window                           | Employee Name<br>Organization Email Address<br>Tax Form Region                                                                                                    | Employee, Example<br>workflow@uab.edu                                                                                                    | Employee Number<br>Business Group                                                                           | 1000002<br>111111111A UAB      |
| employee may<br>make the                                 | Tax Form Type<br>O Federal  State<br>State W 4 Dataile (Alabama)                                                                                                    |                                                                                                    |                                                                                                    |                                |
| changes.                                                 |                                                                                                    | Filing Status 💿 "S" Claiming \$<br>〇 "M" Claiming \$                                                                                                    | 51500 Exemption<br>53000 Exemption                                                                          |                                |
| To obtain the<br>state<br>withholding<br>form. click on  | Additional                                                                                                    | "0" Claiming N     "H" Claiming S     "MS" Claiming S     Ilowances     1                                                                                                    | lo Personal Exemption<br>53000 Exemption<br>§ \$1500 Exemption<br>1<br>1<br>1                               |                                |
| the hyperlink<br>under <b>Additional</b><br>Information. | Agreement Under penalties of perjury. I certify that exempt status. "Click" CANCEL to retu I Agree Additional Information Alabama Withholding Form(PDF) The above link comes with worksneets and | t I am entitled to the number of withh<br>rn without saving, "Click" NEXT to c<br>difference of the saving of the saving | olding allowances claimed on this certific<br>ontinue.<br>n completing this form. Click this link to view t | ate, or I am entitled to claim |

4. Once the employee has made the necessary changes on the **Update Tax Form: State W-4 Form**, place a check (ν) mark in the box beside *I Agree*.

| Agreement                                                                                                    |   |
|----------------------------------------------------------------------------------------------------|---|
| Under penalties of perjury, I certify that I am entitled to the number of withholding allowances claimed on this certificate, or I am entitled to claim exempt status. "Click" CANCEL to return without saving. "Click" NEXT to continue. |   |
|                                                                                                    | - |

### 5. Click Continue.

6. The **Online Tax Form: Review** form will load. Confirm that the changes are correct.

| Employee Name                                   | Employee, Example               | Employee Number       | 1000002       |  |
|-------------------------------------------------|---------------------------------|-----------------------|---------------|--|
| Organization Email Address                      | workflow@uab.edu                | Business Group        | 11111111A UAB |  |
| Indicates Changed Items.                        |                                 |                       |               |  |
| Tax Information                                 |                                 |                       |               |  |
|                                                 | Current                         | Proposed              |               |  |
| Filing Status                                   | "S" Claiming \$1500 Exemption   | "S" Claiming \$1500 E | xemption      |  |
| Allowances 0                                    |                                 | 0                     |               |  |
| Additional Amount Withheld                      | Additional Amount Withheld 0 20 |                       |               |  |
| Please review changes. Click "Submit" to proces | 25                              |                       |               |  |

### 7. Click Submit.

The **Confirmation** page will load indicating that the changes have been applied. Click **Return to Overview**. The employee will receive an email notification stating that changes have been made.

| ■ Confirmation                  |                    |
|---------------------------------|--------------------|
| Your changes have been applied. |                    |
|                                 | Return to Overview |